## Пополняйте Транспортные карты г. Тольятти

без комиссии через следующие каналы оплаты:

### Устройства самообслуживания (банкоматы и терминалы Сбербанка)\*

- Выберите способ оплаты: «оплата наличными» или «оплата по карте» 1)
- 2) Далее выберите «Оплатить по штрих-коду»
- 3) Поднесите Вашу карту к считывающему устройству (к сканеру)
- 4) Подтвердите сценарий оплаты нажатием кнопки «Далее»
- 5) Подтвердите/ Введите сумму платежа -> «Далее»
- 6) Нажмите «Оплатить»

#### Мобильное приложение Сбербанк онлайн\*

1) Выберите вкладку «Платежи»

О Транспортная карта г.Тольятти

- 2) Выберите «Оплата по QR или штрих-коду»
- 3) Наведите камеру на QR или штрих-код -> «Продолжить»
- 4) Подтвердите/Введите сумму платежа -> «Продолжить»
- 5) Нажмите «Оплатить»

#### Интернет-банк «Сбербанк Онлайн»\*

- 1) Выберите вкладку «Переводы и платежи»
- 2) В поисковой строке введите: **Транспортная карта г. Тольятти** или ИНН организации (6317122520) -> «Найти»

#### Оплата покупок и услуг самарская область г самара

| упорядочить:                                                                                                    | по региону     | по алфавиту | по услуге |  |  |  |   |  |
|----------------------------------------------------------------------------------------------------|----------------|-------------|-----------|--|--|--|---|--|
| Самарская о                                                                                                    | бласть г Самај | pa          |           |  |  |  | 1 |  |
| Гранспортная карта г. Тольятти<br>Услуга: Пополнение транспортной<br>карты<br>ИНН: 031/122020<br>рюч: 40702810754400033274<br>Бое регионы<br>Транопорт, вождение, парковки |                |             |           |  |  |  |   |  |
| Показать результаты без учета региона 👻                                                                                                    |                |             |           |  |  |  |   |  |

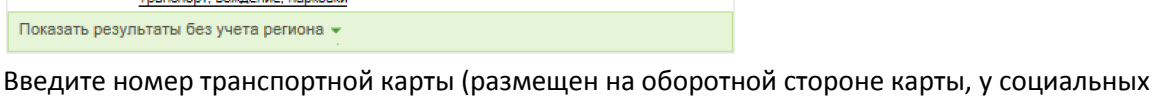

Найти

×

- 3) карт номер начинается с 9643\*\*\*)
- 4) Подтвердите сценарий оплаты нажатием кнопки «Далее»
- 5) Подтвердите/ Введите сумму платежа -> «Продолжить»
- 6) «Подтвердить по SMS»

#### Услуга «Автоплатеж»\*

- Выберите вкладку «Мои автоплатежи» -> «Подключить автоплатеж» 1)
- 2) В поисковой строке введите: Транспортная карта г. Тольятти или ИНН организации (**6317122520**) —> «Найти»
- 3) Введите номер транспортной карты
- 4) Заполните запрашиваемые поля -> «Подключить»
- 5) «Подтвердить по SMS»

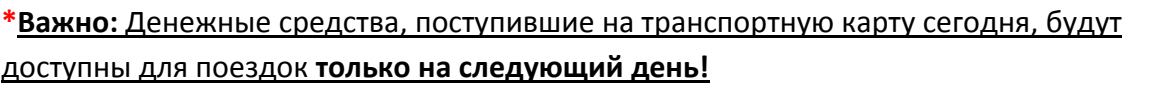

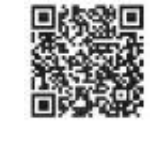

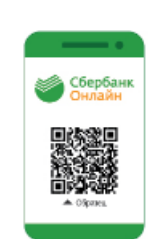

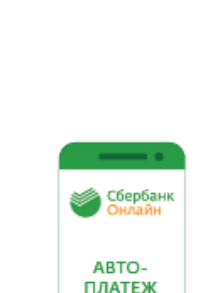

# через Сбербанк!